## Installing the Panopto Recorder

<u>After you have installed Panopto in your Blackboard course</u>, click on the green Create button. The following menu will appear:

| Search in folder "Practice Course for L<br>Practice Course for Laird | Record a new session<br>Record from your Mac or Windows PC          |
|----------------------------------------------------------------------|---------------------------------------------------------------------|
| Sort by: Name Duration Date  Rating                                  | Upload media<br>Create new sessions by uploading video or audio     |
| Tuesday, January 12,                                                 | Scheduled recording<br>Schedule once or create recurring recordings |
| January 12, 2016 in Practice Cou<br>0:19                             | New Folder<br>In Practice Course for Laird or anywhere else         |
| Tuesday, January 12, 2016                                            | at 7:49:45 AM                                                       |

Click on the Record a new session option. This screen will appear:

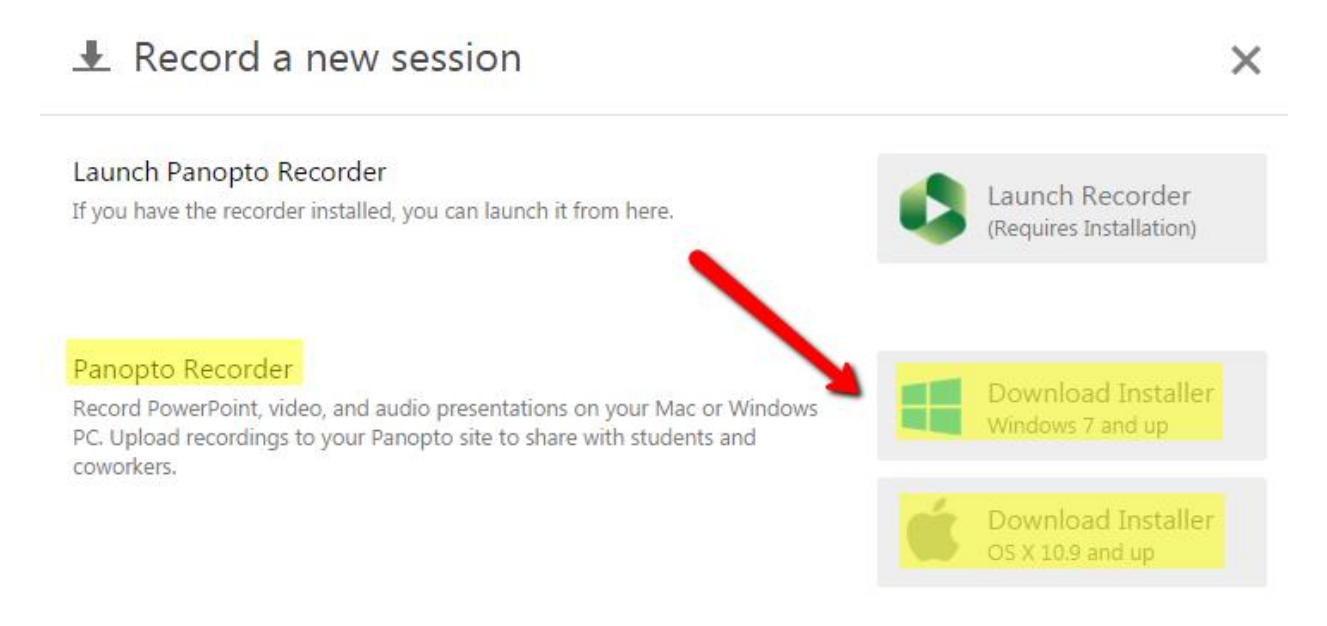

Click on the installer for Windows or Apple. When installing the Mac version, it will ask for a server address – that is oswego.hosted.panopto.com.

You can also go to the App Store and install the recorder for the Apple iPad or iPhone.